## Jak się zalogować na swoje konto w bibliotece ULO?

[1] Należy wejść do aplikacji MOL NET+ ze strony internetowej szkoły.

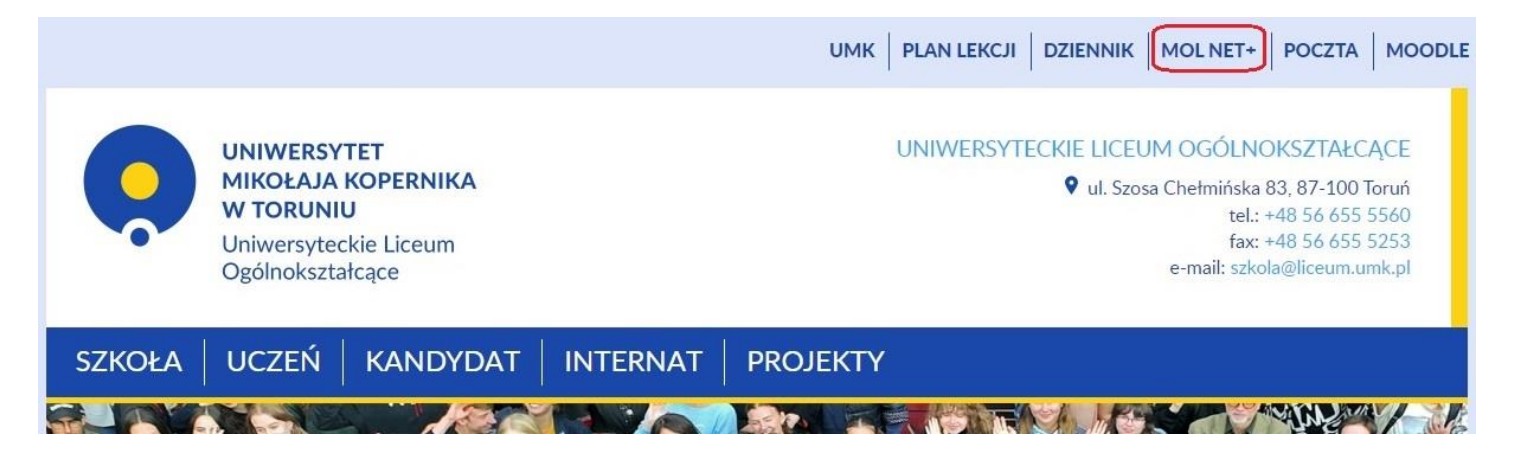

[2] Kliknąć "kluczyk" i wpisać swoje dane logowania (login i hasło jak do e-dziennika).

| MOL                                                              |                                                                         |                                                         | R        |
|------------------------------------------------------------------|-------------------------------------------------------------------------|---------------------------------------------------------|----------|
|                                                                  |                                                                         |                                                         |          |
|                                                                  | Katalog Online                                                          | h                                                       | ogowanie |
| Wyszukaj                                                         |                                                                         | Q<br>Wszędzie ~                                         |          |
|                                                                  |                                                                         |                                                         |          |
| 🗙 Ostatnio przeglądane                                           | Najczęściej wyszukiwane                                                 | Najczęściej wypożyczane                                 |          |
| <i>Dzieje Tristana i Izoldy</i> / Bédier, Joseph<br>(1864-1938). | <i>Notatki z podziemia. Gracz.</i> / Dostojewski,<br>Fiodor (1821-1881) | <i>Przedwiośnie /</i> Żeromski, Stefan (1864-<br>1925). |          |

[3] Pojawi się niebieska ikonka "Twoje konto".

| MOL                                                       | <b>A</b> E                                                              |                                                         | <b>∜</b> <sup>pl</sup> • |
|-----------------------------------------------------------|-------------------------------------------------------------------------|---------------------------------------------------------|--------------------------|
|                                                           |                                                                         | Twoje konto                                             | Witaj Anna               |
| Myszukaj                                                  | Katalog Online                                                          | ٩.                                                      |                          |
|                                                           |                                                                         | Wszędzie +                                              |                          |
| Statnio przeglądane                                       | Najczęściej wyszukiwane                                                 | Najczęściej wypożyczane                                 |                          |
| Dzieje Tristana i Izoldy / Bédier, Joseph<br>(1864-1938). | <i>Notatki z podziemia. Gracz.</i> / Dostojewski,<br>Fiodor (1821-1881) | <i>Przedwiośnie /</i> Żeromski, Stefan (1864-<br>1925). |                          |

[4] Jeżeli logowanie się nie powiedzie, należy skontaktować się z nauczycielem bibliotekarzem (osobiście/e-dziennik/poczta e-mail).

[5] Tutaj proszę potwierdzić, że logowanie się powiodło.

|                                                                                                    | <b>?</b>                                                                              |
|----------------------------------------------------------------------------------------------------|---------------------------------------------------------------------------------------|
|                                                                                                    | Witaj Ann                                                                             |
|                                                                                                    | Q Wezadzia z                                                                          |
| Ratalog Online                                                                                                    |                                                                                       |
|                                                                                                    |                                                                                       |
| Profil E-wypożyczenia 💿 Wypożyczenia 💶 Zaległości 💿 Rezerwacje 💿 Historia wypożyczeń                                                                                                    |                                                                                       |
| Profil E-wypożyczenia 💿 Wypożyczenia 💶 Zaległości 💿 Rezerwacje 💿 Historia wypożyczeń<br>Dane czytelnika                                                                                                  | Podsumowanie konta czytelnika                                                         |
| Profil E-wypożyczenia () Wypożyczenia () Zaległości () Rezerwacje () Historia wypożyczeń<br>Dane czytelnika<br>Imię Anna                                                                                 | Podsumowanie konta czytelnika<br>Rezerwacje                                           |
| Profil E-wypożyczenia  Wypożyczenia  Zaległości  Rezerwacje  Historia wypożyczeń                                                                                                    | Podsumowanie konta czytelnika<br>Rezerwacje<br>Liczba: 0                              |
| Profil Ewypożyczenia Wypożyczenia B Zaległości O Rezerwacje O Historia wypożyczeń Dane czytelnika Imię Anna Nazwisko Zaklikiewicz E-mail zakan@liceum.umk.pl Status weryfikacji Tutaj należy potwierdzić | Podsumowanie konta czytelnika<br>Rezerwacje<br>Liczba: 0<br>Wypożyczone<br>Liczba: 38 |

[6] Teraz widać listę wypożyczonych książek, ewentualnych zaległości i można rezerwować książki.

| <b>A</b>                             | P 🔒                                  | and the second second s |
|--------------------------------------|--------------------------------------|----------------------------------------------------------------------------------------------------|
|                                      | ۹ Wszędzie •                         | Witaj Anna                                                                                                    |
| ci 💿 Rezerwacje 💿 Historia wypożycze | reń .                                |                                                                                                    |
| 51                                   | ści 💽 Rezerwacje 💽 Historia wypożycz | Kezerwacje O   Historia wypożyczeń                                                                                                    |

[7] Proszę nie zapomnieć o wylogowaniu się!

| MOL                                                                                                    | PI<br>■<br>■<br>■<br>■<br>■<br>■<br>■<br>■<br>■<br>■<br>■<br>■<br>■          |
|----------------------------------------------------------------------------------------------------|------------------------------------------------------------------------------|
| Katalog Online Wyszukaj                                                                                                    | ও Wszędzie ≁                                                                 |
|                                                                                                    |                                                                              |
| Profil E-wypożyczenia 0 Wypożyczenia 38 Zaległości 0 Rezerwacje 0 Hist                                                                                      | toria wypożyczeń                                                             |
| Profil E-wypożyczenia  Wypożyczenia  Zaległości  Rezerwacje  Hist                                                                                           | toria wypożyczeń<br>Podsumowanie konta czytelnika                            |
| Profil E-wypożyczenia () Wypożyczenia () Zaległości () Rezerwacje () Hist<br>Dane czytelnika<br>Imię Anna                                                   | toria wypożyczeń<br>Podsumowanie konta czytelnika<br>Rezerwacie              |
| Profil E-wypożyczenia Wypożyczenia B Zaległości O Rezerwacje O Hist<br>Dane czytelnika<br>Imię Anna<br>Nazwisko Zaklikiewicz                                | toria wypożyczeń<br>Podsumowanie konta czytelnika<br>Rezerwacje<br>Liczba: 0 |
| Profil E-wypożyczenia Wypożyczenia 38 Zaległości O Rezerwacje O Hist<br>Dane czytelnika<br>Imię Anna<br>Nazwisko Zaklikiewicz<br>E-mail zakan@liceum.umk.pl | toria wypożyczeń<br>Podsumowanie konta czytelnika<br>Rezerwacje<br>Liczba: 0 |

Dziękuję! Anna Zaklikiewicz